## 3 履修登録·確認

#### 3-1 履修登録

1. ポータル画面左側の「履修登録」ボタンをクリックします。

| 授業支援       |
|------------|
| 履修登録       |
| 授業抽選結果     |
| シラバス (大学)  |
| シラバス(短期大学) |
| シラバス(大学院)  |

2. 履修登録入力画面で、登録をする曜日、時限にある鉛筆マークをクリックします。

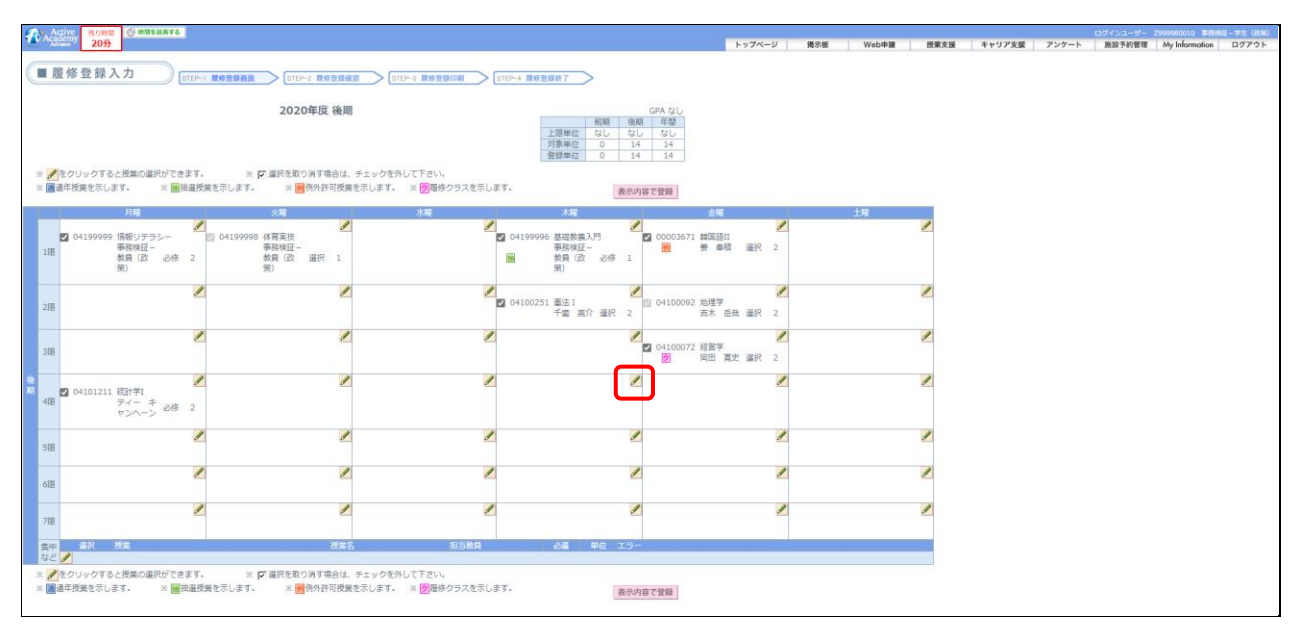

3. 履修登録可能な授業の一覧が表示されます。履修を希望する授業をチェックし、「登録して戻る」ボタ ンをクリックすると、選択した授業が履修登録入力画面に反映されます。

| Activ<br>Acader<br>Advance | we 残り<br>my 20   | 時間 🕑 時間を延長する                                                                                                    |                                 |                                       |                             | トップページ                              | ジー 掲示板               | Web申請        | 授業支援          | キャリア支援 | アンケート   | <ul> <li>ログインユーザー 2</li> <li>施設予約管理</li> </ul> | 2999980010 車務線<br>My Information | ₩〒一学生(改栄<br>ログアウト |
|----------------------------|------------------|----------------------------------------------------------------------------------------------------|---------------------------------|---------------------------------------|-----------------------------|-------------------------------------|----------------------|--------------|---------------|--------|---------|------------------------------------------------|----------------------------------|-------------------|
| ■ 授き                       | 業一覧な             | からの選択                                                                                                    |                                 |                                       |                             |                                     |                      |              |               |        |         |                                                |                                  |                   |
|                            |                  |                                                                                                    |                                 | 2020年度 後期                             |                             |                                     |                      |              |               |        |         |                                                |                                  |                   |
| 違う多                        | 条件の授業な           | を検索する(条件を入力)                                                                                                    | して検索ボタンをクリックして                  | (Teu)                                 |                             |                                     |                      |              |               |        |         |                                                |                                  |                   |
| 学期                         | 後期               | ~                                                                                                    | 曜日 木曜 💙 時限                      | 4限 >                                  |                             |                                     |                      |              |               |        |         |                                                |                                  |                   |
| 学部学科                       | 64               |                                                                                                    | ✔ 学年                            | • 学年 • 表示                             | まての授業 ◆                     |                                     |                      |              |               |        |         |                                                |                                  |                   |
|                            |                  |                                                                                                    |                                 |                                       | 再検索する                       |                                     |                      |              |               |        |         |                                                |                                  |                   |
| <検系                        | 8結果> 5           | 「件の按葉か該当しまし                                                                                                    | 72.                             |                                       |                             |                                     |                      | _            |               |        |         |                                                |                                  |                   |
| ※ 모 選                      | 尺する場合            | は、チェックを付けて「                                                                                                    | Fさい。 ※ 🔽 選択者                    | を取り消す場合は、チェック                         | を外して下さい。                    |                                     | 登録して戻                | る破棄して戻る      |               |        |         |                                                |                                  |                   |
| 曜日                         | 時限               | 遥択                                                                                                    | 授業                              | 授業名                                   | 期間 担当教員                     | 必道                                  | 里征                   | 正員 中請人数      | 状態            |        |         |                                                |                                  |                   |
| 大曜                         | 4限               |                                                                                                    | 04100242                        | マクロ経済学I<br>                           | 後期伊藤健宏                      | 選択                                  | 2                    | - 86         |               |        |         |                                                |                                  |                   |
| 木曜                         | 4限               | ų —                                                                                                    | 04100542                        | NPO論                                  | 後期 倉原 宗孝                    | 選択                                  | 2                    | - 2          |               |        |         |                                                |                                  |                   |
| 木曜                         | 4限               |                                                                                                    | 04100851                        | 簿記·会計論I                               | 後期 生島 和樹                    | 選択                                  | 2                    | - 21         |               |        |         |                                                |                                  |                   |
| 木曜                         | 4限               |                                                                                                    | 04105222                        | NPO論                                  | 後期 倉原 宗孝                    | 選択                                  | 2                    | - 37         |               |        |         |                                                |                                  |                   |
|                            |                  | ■ ここをチェック                                                                                                    |                                 |                                       |                             |                                     |                      |              |               |        |         |                                                |                                  |                   |
|                            |                  |                                                                                                    |                                 |                                       |                             |                                     |                      |              |               |        |         |                                                |                                  |                   |
| ※ 🔽 🎬                      | 尺する場合            | は、チェックを付けて「                                                                                                    | Fさい。 ※ 🔽 選択者                    | を取り消す場合は、チェック <sup>;</sup>            | を外して下さい。                    |                                     | 登録して戻                | る破棄して戻る      |               |        |         |                                                |                                  |                   |
|                            |                  |                                                                                                    |                                 |                                       |                             |                                     |                      |              |               |        |         |                                                |                                  |                   |
|                            |                  |                                                                                                    |                                 |                                       |                             |                                     |                      |              |               |        |         |                                                |                                  |                   |
|                            |                  |                                                                                                    |                                 |                                       |                             |                                     |                      |              |               |        |         |                                                |                                  |                   |
| Academy                    | 205              | G BRELATS                                                                                                    |                                 |                                       |                             |                                     |                      | トップページ 掲示    | 板 Web申請       | 授業支援 4 | キリア支援 ア | シケート 施設予約                                      | 管理 My Informatio                 | a ログアウ            |
| ■履修                        | 登録入              | 力 STEP-1 81                                                                                                    | 登録講書 STEP-7 服務登録                | · · · · · · · · · · · · · · · · · · · | STEP-4 MMBBBB7              |                                     |                      |              |               |        |         |                                                |                                  |                   |
|                            |                  |                                                                                                    | 2020年度 後日                       | 10                                    |                             | GPA                                 | tel.                 |              |               |        |         |                                                |                                  |                   |
|                            |                  |                                                                                                    | 2020414.100                     |                                       | 前期<br>上限単位 なし               | <ul><li>後期 年</li><li>なし な</li></ul> |                      |              |               |        |         |                                                |                                  |                   |
|                            |                  |                                                                                                    |                                 |                                       | 対象単位 0<br>登録単位 0            | 16 1<br>16 1                        | 6                    |              |               |        |         |                                                |                                  |                   |
| ※ 🖌 をクリ<br>※ 📕 通年授         | リックすると<br>篇を示します | 授業の選択ができます。<br>「。 ※ <mark>開</mark> 抽選授業を示                                                                                                    | ※ 🔽 道訳を取り消す場合は<br>します。 ※ 層例外許可授 | 4、チェックを外して下さい。<br>賞を示します。 ※ 図園修クラス    | を示します。                      | 表示内容で登録                             | 9                    |              |               |        |         |                                                |                                  |                   |
|                            |                  | 月曜                                                                                                    | 火霜                              | 水理                                    | 大陽                          |                                     | 全端                   |              | 土曜            |        |         |                                                |                                  |                   |
| <b>2</b> 0                 | 4199999 情        | 線リデラシー 📰 0<br>線線証 -                                                                                                    | 41999-18 体育実技<br>事務検証-          | 2                                     | ☑ 04199996 基礎教義入門<br>事務律証 - | 00                                  | 003671 韓国語II<br>等 奏程 | <b>建</b> 根 2 |               |        |         |                                                |                                  |                   |
| THE                        | 教師               | 環(政 必修 2<br>)                                                                                                    | 教員(政 選択 1<br>所)                 |                                       | 教員(政 必)<br>第)               | § 1                                 |                      |              |               |        |         |                                                |                                  |                   |
| - 17                       |                  | 1                                                                                                    |                                 |                                       | 2 04100251 憲法1              | 2 04                                | 100092 地理学           | 1            |               | 1      |         |                                                |                                  |                   |
| 21日                        |                  |                                                                                                    |                                 |                                       | 千面南介道                       | R 2                                 | 吉木 岳                 | 鼓 選択 2       |               |        |         |                                                |                                  |                   |
| 3/8                        |                  | I                                                                                                    | 0                               |                                       | 2                           | 04:                                 | 100072 経営学           | 伊 選択 2       |               | 1      |         |                                                |                                  |                   |
|                            |                  | 1                                                                                                    | 9                               |                                       | 1                           | 2                                   | MH . M               | /            |               | 1      |         |                                                |                                  |                   |
| 408                        | 4101211 額<br>デ   | 計学I<br>マーキ 必修 2                                                                                                    |                                 |                                       | 2 04100503 刑法 I<br>石堂 淳 選   | R 2                                 |                      |              |               |        |         |                                                |                                  |                   |
|                            | -14              | 1                                                                                                    |                                 | /                                     | 1                           |                                     |                      | 1            |               | 1      |         |                                                |                                  |                   |
| 518                        |                  |                                                                                                    |                                 |                                       |                             |                                     |                      |              |               |        |         |                                                |                                  |                   |
| 68E                        |                  | a de la constante de la constante de la consta | 2                               |                                       | 2                           | -                                   |                      | 1            |               | 1      |         |                                                |                                  |                   |
| 7時                         |                  | 2                                                                                                    |                                 | <u> </u>                              | 2                           | 1                                   |                      | 1            |               | 1      |         |                                                |                                  |                   |
| 集中                         | 副沢 授             | ¥.                                                                                                    | 授業                              | 名 <u>回当</u>                           | 教員 必益 単約                    | 19-                                 |                      |              |               |        |         |                                                |                                  |                   |
| 421<br>× 130               | レックマネン           | 受暴の選択ができます。                                                                                                    |                                 | 1. チェックを外して下声い。                       |                             |                                     |                      |              |               |        |         |                                                |                                  |                   |
| * 通道年授                     | 業を示します           | 「、 ※ ■抽選授業を引                                                                                                    | します。 ※ 層例外許可授                   | 業を示します。 ※ 図描格クラス                      | を示します。                      | 表示内容で登録                             | 8                    |              |               |        |         |                                                |                                  |                   |
|                            |                  |                                                                                                    | ₩                               |                                       |                             |                                     |                      |              |               |        |         |                                                |                                  |                   |
|                            |                  |                                                                                                    | •                               |                                       |                             |                                     |                      |              |               |        |         |                                                |                                  |                   |
| 1 7                        | クリ               | シクする?                                                                                                    | 上授業の選択                          | ができます。                                | *                           | ☑ 選打                                | 尺を取り                 | )消す場合        | 合は、チ・         | L ツ クを | 外して「    | Fさい。                                           |                                  |                   |
|                            | /+1172-4         | ₩+.=, +                                                                                                    |                                 |                                       | **                          |                                     |                      |              | <br>Γ+₩2+₩+ → |        |         |                                                |                                  | -, -              |
| ■通                         | 中投               | 兼を示しま                                                                                                    | 9.                              | ※ 📶 拙選授到                              | 兼を示します。                     |                                     | * 🕅                  | 例外計口         | 投美をオ          | 、します。  | *       | 7 腹修?                                          | ノフ人を                             | 示しま               |
|                            |                  |                                                                                                    |                                 |                                       |                             |                                     |                      |              |               |        |         |                                                |                                  |                   |

◆抽選に応募する場合は、1コマにつき、1科目のみ応募してください。

※1コマにつき複数の応募した場合 ⇒ 抽選の前に複数の応募をしている登録情報をチェックし、全て無効とします。

◆当選した場合

当選後に、履修を取り消すことはできますが、再度、当選した状態に戻すことはできません。

◆落選した場合 定員に達した科目は履修登録はできませんが、履修取消者がいれば、随時、空き枠に応じて 履修登録ができます。 4. 選択した授業を取り消したい場合は、授業名の左にあるチェックボックスをクリックし、チェックを外しま す。

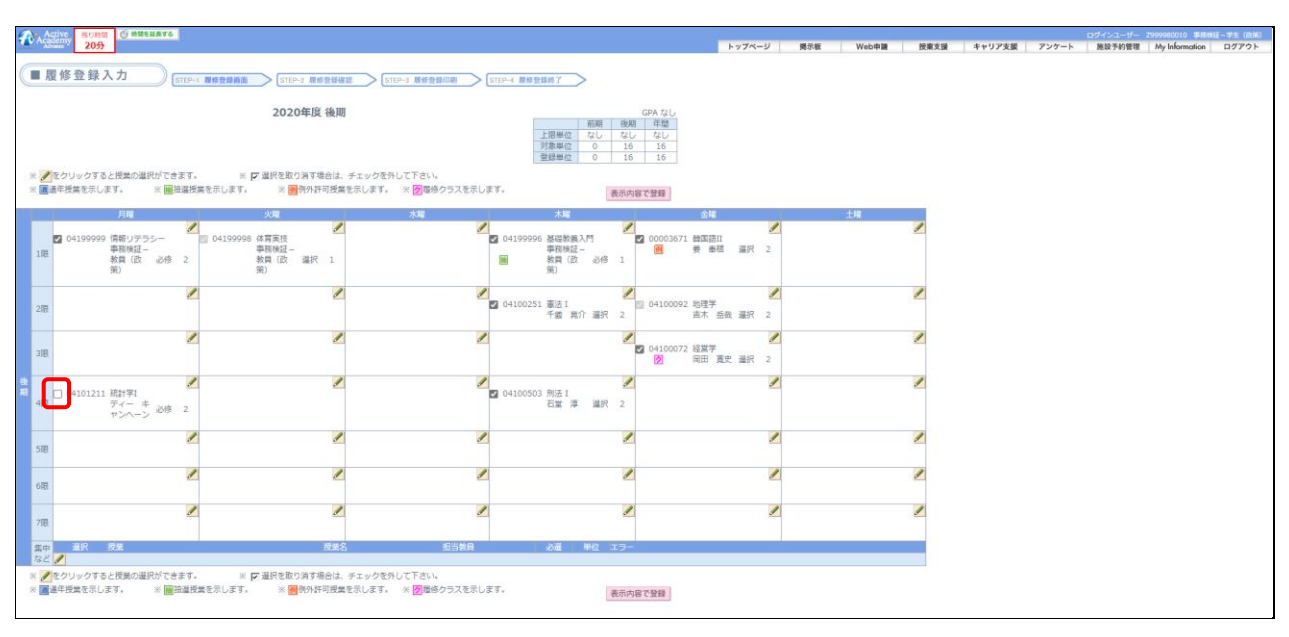

5. 授業の選択が全て終了したら、「表示内容で登録」ボタンをクリックします。

| A            | CIVE RONS CHMELAVS                             |                                                                   |                                    |                                               |                               |       |       |      |        |       | ロダインユーザー | 2999980010 ##88 | はモー学生(RNM) |
|--------------|------------------------------------------------|-------------------------------------------------------------------|------------------------------------|-----------------------------------------------|-------------------------------|-------|-------|------|--------|-------|----------|-----------------|------------|
|              | 2092                                           |                                                                   |                                    |                                               | トップペー                         | ジー関示数 | Web申讀 | 投票支援 | キャリア支援 | アンゲート | 施設予約管理   | My Information  | D779F      |
|              | 夏修登録入力 STEP-1                                  | ■ 最格登録換面 STEP-2 最终登録值目                                            | # STEP-3 <b>版修登録印刷</b> [           | STEP-4 扁柳登錄時了                                 |                               |       |       |      |        |       |          |                 |            |
|              |                                                | 2020年度後期                                                          |                                    |                                               | GPA TOU                       |       |       |      |        |       |          |                 |            |
|              |                                                |                                                                   |                                    |                                               | 年間<br>/ なし                    |       |       |      |        |       |          |                 |            |
|              |                                                |                                                                   |                                    | 21日本位 0 16                                    | 16                            |       |       |      |        |       |          |                 |            |
| * 1          | をクリックすると授業の選択ができます。                            | ※ 🔽 選択を取り消す場合は、                                                   | チェックを外して下さい。                       |                                               |                               |       |       |      |        |       |          |                 |            |
| × 10         | 週午技員を示します。 × 開催増付き                             | 美宅ホします。 ※ 1005年10投票                                               | を示します。 ☆ 図壇物クラスを示し                 | F9• 表示内                                       | 容で登録                          |       |       | _    |        |       |          |                 |            |
|              | 月曜                                             | 火電                                                                | 水帽                                 | 木曜                                            | 金曜                            | -     | 土曜    |      |        |       |          |                 |            |
| 1限           | ☑ 04199999 情報リテラシー<br>事務検証-<br>教員(改 必修 2<br>策) | 2 04199998 体育実技<br>事務機道-<br>教員(政 選択 1<br>策)                       | 2                                  | ☑ 04199996 基礎執題入門<br>事務検証-<br>教授(広 必修 1<br>第) | 2 00003671 韓国語II<br>通 费 泰桓 選択 | 2     |       | 1    |        |       |          |                 |            |
|              | 1                                              | 1                                                                 | 1                                  | 1                                             |                               | 1     |       | 1    |        |       |          |                 |            |
| 2限           | 2                                              |                                                                   | 2                                  | ☑ 04100251 憲法I<br>千道 第介 遵択 2                  | ◎ 04100092 地理学<br>吉木 岳政 選択    | 2     |       | -    |        |       |          |                 |            |
| 318          | 2                                              | 2                                                                 | 8                                  | 2                                             | ☑ 04100072 経営学<br>☑ 同田 夏史 遥訳  | 2     |       | 1    |        |       |          |                 |            |
| <b>R</b> 418 | ○ 04101211 統計学1<br>ディー キ<br>ヤンヘーン 必修 2         | 2                                                                 | 1                                  | 2 04100503 刑法1<br>石堂 厚 選択 2                   |                               | 9     |       | 1    |        |       |          |                 |            |
| 5限           | 2                                              | 2                                                                 | 1                                  | 2                                             |                               | 1     |       | 1    |        |       |          |                 |            |
| 618          | 2                                              | 2                                                                 | 1                                  | 2                                             |                               | 2     |       | 1    |        |       |          |                 |            |
| 7限           | 2                                              |                                                                   | 1                                  |                                               |                               | 1     |       | 1    |        |       |          |                 |            |
| 集中           | 選択 授業                                          | 授能名                                                               | 超当教員                               | 必避 単位 エラー                                     |                               |       |       |      |        |       |          |                 |            |
| 18 E         | 1                                              |                                                                   |                                    |                                               |                               |       |       |      |        |       |          |                 |            |
| × /          | をクリックすると授業の選択ができます。                            | <ul> <li>※ ご 選択を取り消す場合は、</li> <li>#本ラレキオ ※ (国際の) がごうまま</li> </ul> | チェックを外して下さい。<br>をデリキオ × 国家広内ニュキデリ: | ==                                            |                               |       |       |      |        |       |          |                 |            |
|              | ETRALOURY: X BEER                              |                                                                   | ENGRAN N MEROJAKAU                 | 表示内                                           | 録金で名                          |       |       |      |        |       |          |                 |            |

6.「登録確定」ボタンをクリックします。(履修登録の内容に不備がある場合はエラーが表示されます。エ ラーが表示された場合の操作方法は8.を参照してください。)

|                                                                                                    | 1.4.7 <i>6-11</i> | 調示詞 | Webmin | 新史大场 | ホルリア支援  | アンケート | ログインユーザー 第10 兆 40 月9 | 2999980010 軍務統<br>My Information | E-7生(政策) ^ |
|----------------------------------------------------------------------------------------------------|-------------------|-----|--------|------|---------|-------|----------------------|----------------------------------|------------|
| ■ 夏修登録確定 (110-1 8628AR ) [110-1 862888 ] [110-1 862888 ] [110-1 862887 ]                                                                                                    | F777-5            | 则小做 | Web+M  | 反果义族 | 4407.08 | 757-F | <b>高以</b> 747官項      | My information                   | U979F      |
| COLOUPE (1) (1) (1) (1) (1) (1) (1) (1) (1) (1)                                                                                                    |                   |     |        |      |         |       |                      |                                  |            |
| よろしければ「登録場を」のボクンを使して下さい、登録をれる句本面に進みます。<br>完全する場合は「登録気気」ボウンと使して下さい、登録気気に定ります。<br>その公園時が見をやくなる自己(登録した ガウンを使して下さい、100 大気気で見ります。<br>その公園時が見をやくなる自己(登録した ガウンを使してすべい、100 大気気で見ります。 |                   |     |        |      |         |       |                      |                                  |            |
| A. S. M. USA (USA (USA (USA (USA (USA (USA (USA                                                                                                    |                   |     |        |      |         |       |                      |                                  |            |

7. 「履修登録が完了しました」と表示されると完了となります。登録完了後は、確認の為「確認表を印刷」 ボタンをクリックし、PDF 出力をして終了しましょう。

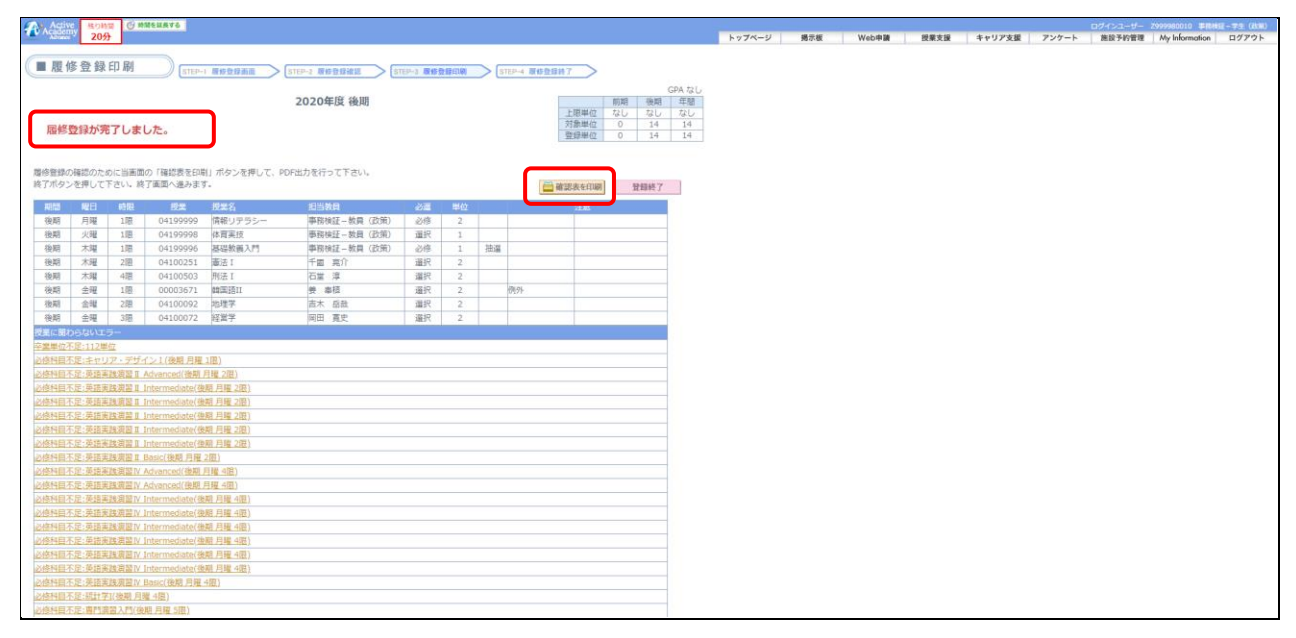

|    |             |     |            |          | 2020年度      | )    | 復修登録   | 確認表        | (後其 | 月) |       |         | 2021 | 年8月13日 | 14:38:29 |
|----|-------------|-----|------------|----------|-------------|------|--------|------------|-----|----|-------|---------|------|--------|----------|
|    |             | 学   | 生 所        | 属        | 学籍番号        | 学    | 生 氏    | 名          |     |    |       |         | 前期   | 後期     | 年間       |
| 総合 | <b>}</b> 政策 | 使学科 | (2017-2018 | 未割当) 4学年 | Z999980010  | 事務検証 | -学生(政) | <b>秬</b> ) |     |    | 上限    | 眼単位     | なし   | なし     | なし       |
|    |             |     |            |          |             |      |        |            |     |    | 上限来   | +象単位    | 0    | 14     | 14       |
|    |             |     |            |          |             |      |        |            |     |    | 谷翁    | 東単位     | 0    | 14     | 14       |
|    |             |     |            |          |             |      |        |            |     |    | 11.00 | N-1-125 |      |        |          |
| 後其 | 期           |     |            |          |             |      |        |            |     |    |       |         |      |        |          |
| 曜日 | 時限          | 期間  | 授業コード      | 授業科目名    | 担当          | 牧員 名 | 必遵     | 単位         | 教室名 | 抽選 | 備考    |         | エラー  | 内容     |          |
| 月  | 1           | 後期  | 04199999   | 情報リテラシー  | 事務検<br>(政策  | 征一教員 | 必修     | 2          |     |    |       |         |      |        |          |
|    | 2           |     |            |          |             |      |        |            |     |    |       |         |      |        |          |
|    | 3           |     |            |          |             |      |        |            |     |    |       |         |      |        |          |
|    | 4           |     |            |          |             |      |        |            |     |    |       |         |      |        |          |
|    | 5           |     |            |          |             |      |        |            |     |    |       |         |      |        |          |
|    | 6           |     |            |          |             |      |        |            |     |    |       |         |      |        |          |
|    | 7           |     |            |          |             |      |        |            |     |    |       |         |      |        |          |
| 火  | 1           | 後期  | 04199998   | 体育実技     | 事務検<br>(政策  | 征一教員 | 選択     | 1          |     |    |       |         |      |        |          |
|    | 2           |     |            |          |             |      |        |            |     |    |       |         |      |        |          |
|    | 3           |     |            |          |             |      |        |            |     |    |       |         |      |        |          |
|    | 4           |     |            |          |             |      |        |            |     |    |       |         |      |        |          |
|    | 5           |     |            |          |             |      |        |            |     |    |       |         |      |        |          |
|    | 6           |     |            |          |             |      |        |            |     |    |       |         |      |        |          |
|    | 7           |     |            |          |             |      |        |            |     |    |       |         |      |        |          |
| 水  | 1           |     |            |          |             |      |        |            |     |    |       |         |      |        |          |
|    | 2           |     |            |          |             |      |        |            |     |    |       |         |      |        |          |
|    | 3           |     |            |          |             |      |        |            |     |    |       |         |      |        |          |
|    | 4           |     |            |          |             |      |        |            |     |    |       |         |      |        |          |
|    | 5           |     |            |          |             |      |        |            |     |    |       |         |      |        |          |
|    | 6           |     |            |          |             |      |        |            |     |    |       |         |      |        |          |
|    | 7           |     |            |          |             |      |        |            |     |    |       |         |      |        |          |
| 木  | 1           | 後期  | 04199996   | 基礎教養入門   | 事務検<br>(政策) | 征一教員 | 必修     | 1          |     | 抽選 |       |         |      |        |          |
|    | 2           | 後期  | 04100251   | 憲法 I     | 千國          | 亮介   | 選択     | 2          |     |    |       |         |      |        |          |
|    | 3           |     |            |          |             |      |        |            |     |    |       |         |      |        |          |
|    | 4           | 後期  | 04100503   | 刑法 I     | 石堂          | 享    | 選択     | 2          |     |    |       |         |      |        |          |
|    | 5           |     |            |          |             |      |        |            |     |    |       |         |      |        |          |
|    | 6           |     |            |          |             |      |        |            |     |    |       |         |      |        |          |
|    | 7           |     |            |          |             |      |        |            |     |    |       |         |      |        |          |
| 金  | 1           | 後期  | 00003671   | 韓国語II    | 姜奉          | 液    | 選択     | 2          |     |    | 例外    |         |      |        |          |
|    | 2           | 後期  | 04100092   | 地理学      | 吉木          | 岳哉   | 選択     | 2          |     |    |       |         |      |        |          |
|    | 3           | 後期  | 04100072   | 経営学      | 岡田          | 寛史   | 選択     | 2          |     |    |       |         |      |        |          |
|    | 4           |     |            |          |             |      |        |            |     |    |       |         |      |        |          |
|    | 5           |     |            |          |             |      |        |            |     |    |       |         |      |        |          |
|    | 6           | 1   |            |          |             |      |        | 1          |     | 1  | 1     |         | 1    |        |          |

8. 「先に進めないエラーがあります。」というメッセージが表示された場合は、「OK」をクリックします。下 にスクロールし、エラーとなっている授業を確認します。

| 1  | Астіче Ислана Симаната<br>Астичи 2055                                                                                                    |                                                                                                    | aaadv.iwate-pu.ac.jp の内容                     |                                                        | 8示板 Web申請 授業支援 | ログインユーザー 2999980010 単株地図 - 予生 (20年)<br>キャリア支援 アンケート 施設予約管理 My Information ログアウト |
|----|----------------------------------------------------------------------------------------------------|----------------------------------------------------------------------------------------------------|----------------------------------------------|--------------------------------------------------------|----------------|---------------------------------------------------------------------------------|
| C  | ■履修登録入力 (STUP-1 #######                                                                                                    |                                                                                                    | 先に進めないエラーがあります。                              |                                                        |                |                                                                                 |
|    |                                                                                                    | 2020年度 後期                                                                                                    |                                              | OK<br>GPA なし<br>年間<br>なし<br>15<br>15                   | )              |                                                                                 |
|    | ※ 💋をクリックすると授業の選択ができます。 🔅 🖉 適手探索を示します。 🔅 🖷 抽筆探索を示します。                                                                                                    | ※ デ 選択を取り消す場合は、チェックを外して下さい。<br>、 ※ 「例外許可授業を示します。 ※ 「予備停クラスを                                                             | 2示します。 表示内                                   | なの基礎                                                   |                |                                                                                 |
|    | Milling Biology 2015 00-0-           Q SERVICE 111 BIOL           Q SERVICE 111 BIOL           Q SERVICE 211 BIOL                                                                                                    | )<br>100<br>101<br>102<br>102<br>102<br>102<br>100<br>100                                                               |                                              |                                                        |                |                                                                                 |
|    | 1. のの加速にあった。市場には、営業の本書、400<br>のためにおった。市業業務の構成本業に第0<br>のからにおった。市業業務が構成する、第00<br>のからにおった。市業業務が、増加するまで、800<br>のからにおった。市業業務が、増加するまで、800<br>のからにおった。市業業務が、400 cmcmのものに登録<br>のからにおった。ご応業業業務が、100 cmcmのものに登録<br>のからにおった。ご応業業業務が、100 cmcmのものに登録<br>のからにおった。ご応業業業務が、100 cmcmのものに登録<br>のからにおった。ご応業業業務が、100 cmcmのものに登録<br>した。ためにおった。ご応業業務が、100 cmcmのものに登録<br>した。100 cmcmのものに登録<br>のからにおった。100 cmcmのものに登録<br>のからにおった。100 cmcmのものに登録<br>のからにおった。100 cmcmのものに登録<br>のからにおった。100 cmcmのものに登録<br>のからにおった。100 cmcmのものにおった。100 cmcmの<br>ののにおった。100 cmcmの<br>ののにおこれる<br>ののにおこれる<br>ののにおこれる<br>ののにおこれる<br>ののにおこれる<br>ののにおこれる<br>ののにおこれる<br>ののにおこれる<br>ののにおこれる<br>ののにおこれる<br>ののにおこれる<br>ののにおこれる<br>ののにおこれる<br>ののにおこれる<br>ののに<br>ののに<br>ののに<br>ののに<br>ののに<br>ののに<br>ののに<br>ののに<br>のの<br>ののに<br>のの<br>のの | 臣 赴臣)<br>雍章 帝臣)<br>意)                                                                                                   |                                              |                                                        |                |                                                                                 |
|    | 2014<br>2 0419999 (第世) デラシー<br>新知証-<br>教育(注) 必修 2<br>第0<br>1世<br>2 04199<br>2 04199                                                                                                    | 252 発送実践業習が Litterm<br>edate<br>タガン ス 必修 1<br>豊富 collogeの<br>等取料値<br>等取料値<br>第度 (放 避沢 1<br>第)(次 避沢 1<br>第)(次 避沢 1<br>第) | ▲ 2019996 基出教員入門<br>事件成正一<br>第月(次) 2/6<br>第) | 2 00003671 韓国語目<br>● 参 泰括 選択                           | 2              | Z                                                                               |
|    | 218                                                                                                    | 2                                                                                                    | ✓ 04100251 憲法1<br>千面 高介 選択                   | 2 04100092 地理学<br>2 古木 函設 選択                           | 2              | 2                                                                               |
| 使期 | 3/8                                                                                                    | 2                                                                                                    | 2                                            | <ul> <li>✓ 04100072 経営学</li> <li>✓ 岡田 寛史 選択</li> </ul> | 2              | 2                                                                               |
|    | 488                                                                                                    | Z                                                                                                    | ✓ 04100503 刑法 I<br>石堂 庫 選択                   | 2                                                      | 1              | Z                                                                               |
|    | - 518                                                                                                    | 2                                                                                                    | 2                                            | 2                                                      | 2              | 2                                                                               |
|    | 6⊞                                                                                                    | 2                                                                                                    | 2                                            | 2                                                      | 2              | 2                                                                               |
|    | 718                                                                                                    | 2                                                                                                    | Z                                            | 2                                                      | 2              | Z                                                                               |
|    | 集中 重訳 授業<br>など /                                                                                                    | 授業名 和                                                                                                    | 当教員 必道 単位 コ                                  | .5-                                                    |                |                                                                                 |
|    | <ul> <li>※ 2 をクリックすると授業の選択ができます。</li> <li>※ 回告接着を示します。</li> <li>※ 回告接着を示します。</li> </ul>                                                                                                    | ※ ■ 運択を取り消す場合は、チェックを外して下さい。 す。 ※ ■例外許可授業を示します。 ※ ■ ● ● ● ● ● ● ● ● ● ● ● ● ● ● ● ● ● ●                                  | えを示します。                                      |                                                        |                |                                                                                 |

<エラー表示>

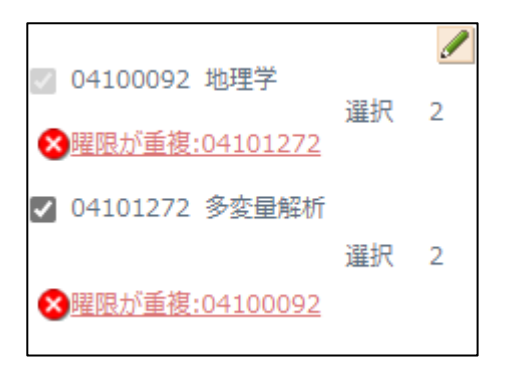

エラーの場合は 😢 マークが表示されます。 エラーの内容を確認して、登録内容を見直してください。

<警告表示>

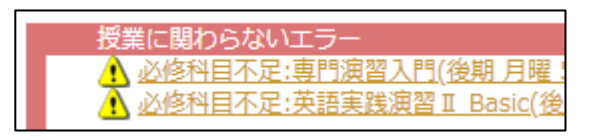

警告の場合は 🦺 マークが表示されます。 警告が表示されている場合でも履修登録の次の操作に進むことが可能です。

### 【注意事項】

・学部によっては履修登録単位数に上限が設けられています。内容については「履修の手引き」を確認してください。

・全てのエラーが無くならないと、登録が確定できません。

#### ■ エラー詳細説明画面

| エラーの詳細説明 |              |                                                                                                    |
|----------|--------------|----------------------------------------------------------------------------------------------------|
| エラーコード   | エラー項目        | エラー詳細                                                                                                    |
| 03       | 科目が重複        | 履修登録した科目が重複しています。同じ科目はひとつしか履修できません。                                                                                                    |
| 04       | 曜限が重複        | 指定した時間割の曜日・時限が重複しています。                                                                                                    |
| 06       | 制限科目         | この科目の履修制限科目を満たしていません。                                                                                                    |
| 07       | 排他科目         | 胖他科目の制限を越えています。同じグループの科目の中で、別の科目が既に履修されているので、入力した科目は履修できません。                                                                                 |
| 08       | 上位年次配当       | 上位年次配当科目である                                                                                                    |
| 13       | 卒業単位不足       | 【警告】卒業単位が不足しています。注意して下さい。                                                                                                    |
| 15       | 分割科目未履修      | 【警告】分割科目が未履修です。新カリキュラムの科目は、全ての分割科目を履修しないと単位として認められませんので、注意して下さい。                                                                             |
| 17       | 履修上限超過       | 履修登録した授業の単位数が上限値に達しています。履修上限値と現在の登録単位数は画面右上で確認して下さい。(上限単位:履修登録できる上限単位数、対象単位:上限チェック対象<br>科目の合計単位数、登録単位:上限チェック対象科目以外も含む全科目の合計単位数) (※1)~(※6)を参照 |
| 63       | 重複再履修申請不可    | 重複再履修として申請できません。再履修者以外は申請できません。                                                                                                    |
| 65       | 同一曜限の授業がない   | 重複再履修として履修登録する場合は、同じ曜日・時限に別の授業の履修登録がされていなければなりません。                                                                                           |
| 66       | 集中講義期間が重複    | 指定した集中講義の期間が重複しています。                                                                                                    |
| 67       | 必修科目不足       | 必修科目の履修登録が不足しています。                                                                                                    |
| 68       | 卒業科目不足       | 【警告】卒業科目が不足しています。注意して下さい。                                                                                                    |
| 69       | 重複履修上限超過     | 重複履修の上限回数を超えているため、履修できません。                                                                                                    |
| 81       | 卒業要件マスタ未登録   | 【警告】卒業要件マスタが未登録です。学生センターに問い合わせをお願いします。                                                                                                    |
| 112      | 履修登録できないIF-  | この授業の履修登録はできません。詳細は学生センターまで問い合わせをお願いします。                                                                                                    |
| (%1)     | 【看護学部】       | ◆ 27単位以内                                                                                                    |
| (%2)     | 【社会福祉学部】     | ◆2020年以前入学生:1・2年生28単位以内、3年生32単位以内、4年生及び編入学生は上隠なし ◆2021年以降入学生:1・2年生26単位以内、3年生30単位以内、4年生及び編入学生は上限<br>なし                                        |
| (%3)     | 【ソフトウェア情報学部】 | ◆24単位以内 ※2017年以降入学生:前年度終了時点において通算GPAが3.0以上の場合及び編入生の場合は28単位以内                                                                                 |
| (※4)     | 【総合政策学部】     | ◆2018年以前入学生:25単位以内、3年次生以上30単位以内 ◆2019年以降入学生:22単位以内                                                                                           |
| (※5)     | 【盛岡短期大学部】    | ◆ 履修上限なし                                                                                                    |
| (※6)     | 【宮古短期大学部】    | ◆20単位以内 ※1年前期又は後期に通算GPAが2.60以上の場合は、次の学期において30単位以内、2年生後期以降は上限なし                                                                               |
|          |              | · · ·                                                                                                    |

閉じる

## 3-2 授業抽選結果の確認

1. 画面左側の「授業抽選結果」ボタンをクリックすると、抽選授業の当選・落選を確認することができます。

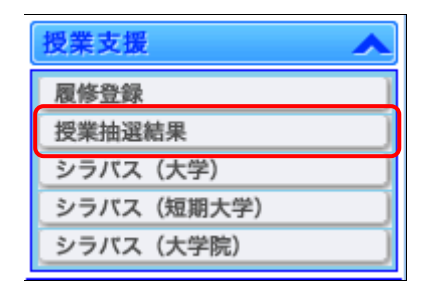

| Codemany 20分 Web申請 授業支援 キャリア支援 アンケート 施設予約管理 My Information ログアウト     トップペーシ     Line 抽選授業結果確認画面     2020年度 後期  | 揭示板 |
|----------------------------------------------------------------------------------------------------|-----|
| ▶ップページ<br>■ 抽選授業結果確認画面<br>2020年度 後期                                                                            | 揭示板 |
| ■ 抽選授業結果確認画面 2020年度 後期                                                                                         |     |
| 2020年度 後期                                                                                                    |     |
|                                                                                                    |     |
|                                                                                                    |     |
| 抽溜の由請お上げ終旦け以下の通りです。                                                                                            |     |
|                                                                                                    |     |
|                                                                                                    |     |
| 接通に漏れた場合、単位が不足していないか確認して下さい。                                                                                   |     |
| 日期間にな                                                                                                    |     |
| 299980010 事務時証-李生(政策)                                                                                          |     |
| 金融結果 時間 肥日 時限 授業 授業名 担当教員 必選 単位                                                                                |     |
| 当選         後期         火曜         1限         04199998         体育実技         弾筋検証-軟員(次)<br>第         選択         1 |     |
| 落選 後期 水理 1限 04199997 プロジェクトA                                                                                   |     |
|                                                                                                    |     |
|                                                                                                    |     |
|                                                                                                    |     |
|                                                                                                    |     |
|                                                                                                    |     |
|                                                                                                    |     |
|                                                                                                    |     |
|                                                                                                    |     |
|                                                                                                    |     |
|                                                                                                    |     |
|                                                                                                    |     |
|                                                                                                    |     |
|                                                                                                    |     |
| 始退に漏れた場合、単位が不足していないか確認して下さい。                                                                                   |     |
| 間じる                                                                                                    |     |
|                                                                                                    |     |

# 【注意事項】

- ・抽選結果を発表する日時については学内に掲示されている情報を確認してください。
- ・落選した場合は、単位が不足していないか確認してください。

# 5 スマートフォンサイト

#### 5-1 スマートフォンからの利用

スマートフォンから、お知らせ、履修登録内容の確認、アンケート回答等を行うことができます。

## <普段の利用について>

- 下記URLを直接入力してアクセスしてください。
   https://aaadv.iwate-pu.ac.jp/aa\_web/mobile/mb0010.aspx
- 2. ユーザーID、パスワードを入力して「ログイン」ボタンをクリックします。

| Active Academy |
|----------------|
| 岩手県立大学口        |
| ユーザーID         |
|                |
| パスワード          |
|                |
|                |
|                |
|                |
|                |
| ログイン           |
| PCサイトへ切り破す     |

2. ログインすると、メニュー画面が表示されます。各メニューを選択すると、お知らせ一覧や連絡事項 等が表示されます。表示される内容は、情報端末等、PC で見るものと同じです。

| Active Academy    | <ul><li>* ログアウト</li></ul> |
|-------------------|---------------------------|
| <u>PCサイトへ切り替え</u> |                           |
| 【お知らせ】            |                           |
| 1.未読一覧            | Ø                         |
| 2.全件一覧            | •                         |
| 【連絡事項】            |                           |
| 1.連絡事項一覧          | Ø                         |
| 【休補講情報】           |                           |
| 1.休補講情報一覧         | Ø                         |
| 【時間割情報】           |                           |
| 1.時間割             | Ø                         |
| 【履修登録】            |                           |
| 1.履修登録授業検索        | Ø                         |
| 2.履修登録内容確認・削除     | •                         |
| 【授業抽選結果】          |                           |
| 1.授業抽選結果確認        | •                         |
| 【授業アンケート回答】       |                           |
| 1.授業アンケート一覧       | Ø                         |
| 【アンケート回答】         |                           |
| 1.アンケート一覧         | $\mathbf{O}$              |
|                   |                           |

7. メニューから「履修登録授業検索」を選択すると授業検索画面が表示されます。

| Active Academy    | <b>*</b> ログアウト |
|-------------------|----------------|
| <u>PCサイトへ切り替え</u> |                |
| 【お知らせ】            |                |
| 1.未読一覧            | Ø              |
| 2.全件一覧            | Ø              |
| 【連絡事項】            |                |
| 1.連絡事項一覧          | Ø              |
| 【休補講情報】           |                |
| 1.休補講情報一覧         | Ø              |
| 【時間割情報】           |                |
| 1.時間割             | Ø              |
| 【履修登録】            |                |
| 1.履修登録授業検索        | ۲              |
| 2.履修登録内容確認・削除     | Ø              |
| 【授業抽選結果】          |                |
| 1.授業抽選結果確認        | Ø              |
| 【授業アンケート回答】       |                |
| 1.授業アンケート一覧       | ۲              |
| 【アンケート回答】         |                |
| 1.アンケート一覧         | Ø              |
|                   |                |

「検索」ボタンをクリックすると検索条件に該当する授業の一覧が表示されます。

| TopPage    | * 02 |
|------------|------|
| 【履修登録】 打   | 受業検索 |
| 講義名        |      |
| 担当教員       |      |
| 学期         |      |
| 後期         | 0    |
| 曜日         |      |
| 月曜         | 0    |
| 時限         |      |
| 1限         | C    |
| 他科学/他学年も表示 |      |
| 検索         |      |
|            |      |
|            |      |

授業一覧画面で授業のコンボボックスをクリックすると選択肢が表示されます。「追加」ボタンをクリックすると選択した授業が履修登録され、登録完了画面が表示されます。

| TopPage                                                            | 【履修登録】 授業一覧                   | * <b>בערעם</b>              |
|--------------------------------------------------------------------|-------------------------------|-----------------------------|
| <br>04100092<br>地理学<br>選択 2 吉木 岳                                   | 言哉                            | ٢                           |
| <br><br>REA/2                                                      |                               | ٢                           |
| /履™<br>重複再履修                                                       |                               | •                           |
| 04103802<br>教育行政学<br>自由 2 高橋 联                                     | ż                             |                             |
| <br>04105102<br>地理学<br>選択 2 主木 周                                   | - <b>1</b> 0                  | ۲                           |
|                                                                    | 追加                            |                             |
|                                                                    |                               |                             |
| 5 - 5~ 反る                                                          |                               |                             |
| ら 一頭へ戻る<br>・ TopPage                                               | 【履修登録】 完了                     | ¥ 07791                     |
| S -和AR3<br>● TopPage<br>多変量解析                                      | 【履修登録】 完了<br>を登録しました。         | (* 1979L                    |
| ) fiAR3                                                            | 【履修登録】 完了<br>を登録しました。         | ( <b>★ D779</b> K           |
| ) fiAR3<br>● TopPage<br>多変量解析                                      | 【 <b>履修登録】 完了</b><br>を登録しました。 | <ul> <li>• ۲۹۳۳۵</li> </ul> |
| <ul> <li>TopPage</li> <li>TopPage</li> <li>多変量解析</li> </ul>        | 【履修登録】完了<br>を登録しました。          | <b>▲ ופינש</b>              |
| S TOPPage ● TopPage ● TopPage ● 交星解析                               | 【履修登録】完了<br>を登録しました。          | <b>★ D779</b> 1             |
| <ul> <li>▲ TopPage</li> <li>▲ TopPage</li> <li>▲ S 変量解析</li> </ul> | 【履修登録】 完了<br>を登録しました。         | <b>€ 1979</b>               |

メニューから「履修登録内容確認・削除」を選択すると一週間の履修登録内容を確認することができます。 削除したい授業がある場合、チェックし、「削除」ボタンをクリックすると削除完了画面が表示されます。

| Active Academy              | * ログアウト      |
|-----------------------------|--------------|
| <u>PCサイトへ切り替え</u><br>【お知らせ】 |              |
| 1.未読一覧                      | 0            |
| 2.全件一覧                      | •            |
| 【連絡事項】                      |              |
| 1.連絡事項一覧                    | ۲            |
| 【休補講情報】                     |              |
| 1.休補講情報一覧                   | 0            |
| 【時間割情報】                     |              |
| 1.時間割                       | Θ            |
| 【履修登録】                      |              |
| 1.履修登録授業検索                  | $\mathbf{O}$ |
| 2.履修登録内容確認・削除               | Ø            |
| 【授業抽選結果】                    |              |
| 1.授業抽選結果確認                  | 0            |
| 【授業アンケート回答】                 |              |
| 1.授業アンケート一覧                 | Ø            |
| (アンケート回答)                   |              |
| 1.アンケート一覧                   | V            |
|                             |              |
| ▲ TopPage                   | * ログアウト      |
| い彼珍立球(2)台唯志・別味」<br>後期       |              |
| 月曜日                         |              |
| 1限 04199999<br>情報リテラシー      |              |
| 通常登録                        |              |
| 1限 04199998                 |              |
| 体育実技通常登録                    |              |
| 水曜日                         |              |
| 木曜日                         |              |
| 2限 04100251                 |              |
| 意法 1<br>通常登録                |              |
| 4限 04100503<br>刑法 I         |              |
| 通常登録<br><b>全腺口</b>          |              |
| 2 04101272                  |              |
| ✓ 多<br>変量解析<br>通常登録         |              |
| 土曜日                         |              |
| 集中など                        |              |
|                             |              |
|                             |              |
| 削除                          |              |
|                             |              |
| TopPage                     |              |
| 【履修登録内                      | 容確認・削除】      |
| <b>久亦旦約+</b> ⊑              |              |
| 夕发里胜忻                       |              |
| を削                          | 除しました        |
|                             |              |

8. メニューから「授業抽選結果」を選択すると抽選授業の結果が表示されます。未抽選の場合文字色が黒色、当選の場合文字色が赤色、落選の場合文字色が灰色で表示されます。

| Active Academy    | <b>*</b> ログアウト |
|-------------------|----------------|
| <u>PCサイトへ切り替え</u> |                |
| 【お知らせ】            |                |
| 1.未読一覧            | 0              |
| 2.全件一覧            | 0              |
| 【連絡事項】            |                |
| 1.連絡事項一覧          | Ø              |
| 【休補講情報】           |                |
| 1.休補講情報一覧         | Ø              |
| 【時間割情報】           |                |
| 1.時間割             | 0              |
| 【履修登録】            |                |
| 1.履修登録授業検索        | Ø              |
| 2.履修登録内容確認・削除     | 0              |
| 【授業抽選結果】          |                |
| 1.授業抽選結果確認        | ۲              |
| 【授業アンケート回答】       |                |
| 1.授業アンケート一覧       | Ø              |
| 【アンケート回答】         |                |
| 1.アンケート一覧         | 0              |
|                   |                |

| _         |            |         |  |  |  |
|-----------|------------|---------|--|--|--|
| TopPage   |            | * ログアウト |  |  |  |
|           | 【授業抽選結果確認】 |         |  |  |  |
|           |            |         |  |  |  |
| 当選        | 後期         |         |  |  |  |
| (火曜日 1時限) | 04199998   |         |  |  |  |
| 体育実技      |            |         |  |  |  |
|           |            |         |  |  |  |
| 波湿        | 治加         |         |  |  |  |
| (水曜日1時限)  | 04199997   |         |  |  |  |
| プロジェクトA   | 01199997   |         |  |  |  |
|           |            |         |  |  |  |
|           |            |         |  |  |  |
|           |            |         |  |  |  |
|           |            |         |  |  |  |
|           |            |         |  |  |  |
|           |            |         |  |  |  |
|           |            |         |  |  |  |
|           |            |         |  |  |  |
|           |            |         |  |  |  |
|           |            |         |  |  |  |
|           |            |         |  |  |  |
|           |            |         |  |  |  |
|           |            |         |  |  |  |
|           |            |         |  |  |  |
|           |            |         |  |  |  |
|           |            |         |  |  |  |